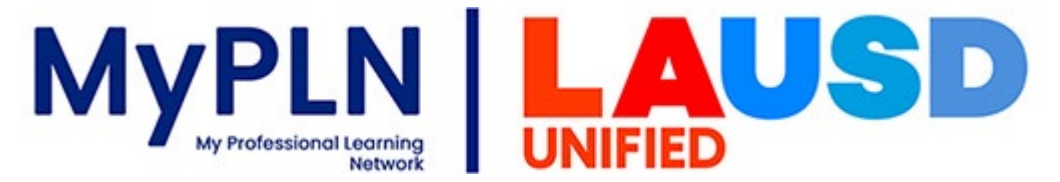

## Navigating the Food Services Division Training(s)

- 1. Go to: https://achieve.lausd.net/mypln
- 2. Select the Log In button:

DEVICES: Desktop or labitop only on mobile phones or tablets BROWSERS: Latest version of Chrome or Firefox; DO NOT USE my other browse.

3. Enter your user name and password as directed below and then select the Sign in button

-User Name: Enter your *complete* LAUSD email address (i.e.: john.doe@lausd.net) -Password: enter LAUSD single sign-on password

4. Select the **Transcript** button from the home page:

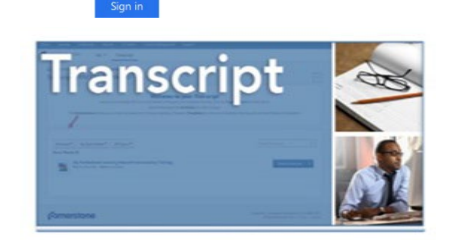

LAUSD

Sign in with your organizational accou

5. You will see a list of trainings that were assigned to you.

| FSD 2024-2025 Filing System and Record Retention Requirements Due : No Due Date Status : Registered Training Type : Online Class | View Training D 🔻 |
|----------------------------------------------------------------------------------------------------|-------------------|
| FSD 2024-2025 Counting and Claiming           Due : No Due Date         Status : Registered         Training Type : Online Class | View Training D 💌 |
| FSD 2024-2025 Civil Rights           Due : No Due Date         Status : Registered         Training Type : Online Class          | View Training D 🔻 |
| Due : No Due Date         Status : Registered         Training Type : Online Class                                               | View Training D 💌 |
| Every School Safe: Creating Welcoming Environments<br>Due: 10/2/2024 Status: Registered Training Type : Curriculum               | Open Curriculum 🔻 |

NOTE: If you completed the training(s) there is no need to retake it. To view the completed training(s), click on the Active Button (from your Transcript) and select Completed.

6. Click on **Open Curriculum** to activate the course.

|                 | Every School Safe: Creating Welcoming Environments Due: 10/2/2024 Status: Registered Training Type: Curriculum Open Curriculum                                               |  |
|-----------------|----------------------------------------------------------------------------------------------------|--|
| 7. Click on Act | tivate to begin the course.                                                                                                    |  |
|                 | Every School Safe: Creating Welcoming Environments<br>Status : Not Activated Due : No Due Date Training Hours : 29 min<br>Every School Safe: Creating Welcoming Environments |  |
|                 | Creating Welcoming Environments (ESS)<br>Status : Not Activated Due : No Due Date<br>Verification of training attendance or review of content                                |  |